## Mobile Broadband Software Updates

> Where do I download the latest USB modem software for Windows?

> Where do I download the latest USB modem software for Mac?

> <u>Where do I download the latest Mobile</u> Broadband Card software for Windows?

> Where do I download the latest Mobile

Broadband Card software for Mac?

# Where do I download the latest USB modem software for Windows?

Where do I download the latest USB modem software for Windows? Software and firmware updates are available for the E220 USB modem. These updates provide the following improvements:

- Reduces instances of data sessions freezing or dropping out
- Windows Vista 64-bit compatibility
- Pop up notification that tells you when you are moving from 3G to 2G coverage

There are three parts to this upgrade:

- 1. Upgrading the firmware on your USB modem.
- 2. Upgrading the 3 Mobile Manager on your USB modem.
- 3. Upgrading the 3 Mobile Manager on your computer.

Throughout all upgrade steps, please ensure that the USIM is inserted into the USB modem.

#### Upgrading the firmware

To upgrade the firmware, please follow these steps:

- 1. Connect the USB modem to your computer using the long USB cable
  - Insert the small plug of the cable into the USB modem
  - Insert both plugs into the USB sockets of your PC or laptop.
- 2. The USB modem will be recognised by the system and the 3 Modem Manager will automatically launch.
- 3. Close the 3 Modem Manager so that it is not running.
- 4. Download and run the <u>Firmware update</u> (version E220Update\_11.117.06.00.100.B268) (exe, 13.5MB)
- 5. A window screen will pop up. Select "Yes" to proceed.
- 6. Upgrading will commence. This may take several minutes.
- 7. Select "Finish" to complete the firmware upgrade.

#### Upgrading the 3 Mobile Manager on the USB modem

To upgrade the 3 Modem Manager that is stored on the USB modem, please observe the following steps:

- 1. Attach both cables to the PC, as described in step 1 of upgrading the firmware.
- 2. Wait for the USB modem to be recognised by your system and for the 3 Modem Manager to automatically launch.
- 3. Close the 3 Modem Manager so that it is not running.
- 4. Download and run the <u>Mobile Manager software update</u> (version 11.107.01.02.100.B266) (exe, 10.8MB)
- 5. A window screen will pop up. Select "Yes" to proceed.
- 6. Select "I accept the agreement" and then select "Next".
- 7. Select "Start" and a warning message will appear. Select "Yes" to continue.
- 8. Upgrading will commence. This may take several minutes.
- 9. Select "Finish" to complete the 3 Modem Manager upgrade.

#### Upgrading the 3 Mobile Manager on your computer

- 1. Please disconnect the USB modem from your computer.
- 2. Un-install your 3 Modem Manager on your computer by going to:

Start > Control Panel > Add or Remove Programs > 3 MobileBroadband > remove

3. Connect the USB modem and follow the prompts to re-install the updated 3 Modem Manager onto your computer.

### Troubleshooting

For further assistance with upgrading the USB modem or re-installing the 3 Modem Manager, please contact us on 133 320.